# Microsoft 365 Apps for Student インストールマニュアル (学生用)

# 目次

| 1. | Microsoft 365 Apps for Student インストール | /手順   | ••  | 1 |
|----|---------------------------------------|-------|-----|---|
| 2. | インストール状況 確認方法 ・・・・・・・・                | •••   | • 2 | 1 |
| 3. | 問 い 合 わ せ 先・・・・・・・・・・・・・・・            | • • • | • ( | 5 |

#### (注意)

本マニュアルは2022年2月に作成したものです。 Microsoft 社の仕様変更により、画面が変更になる場合があります。

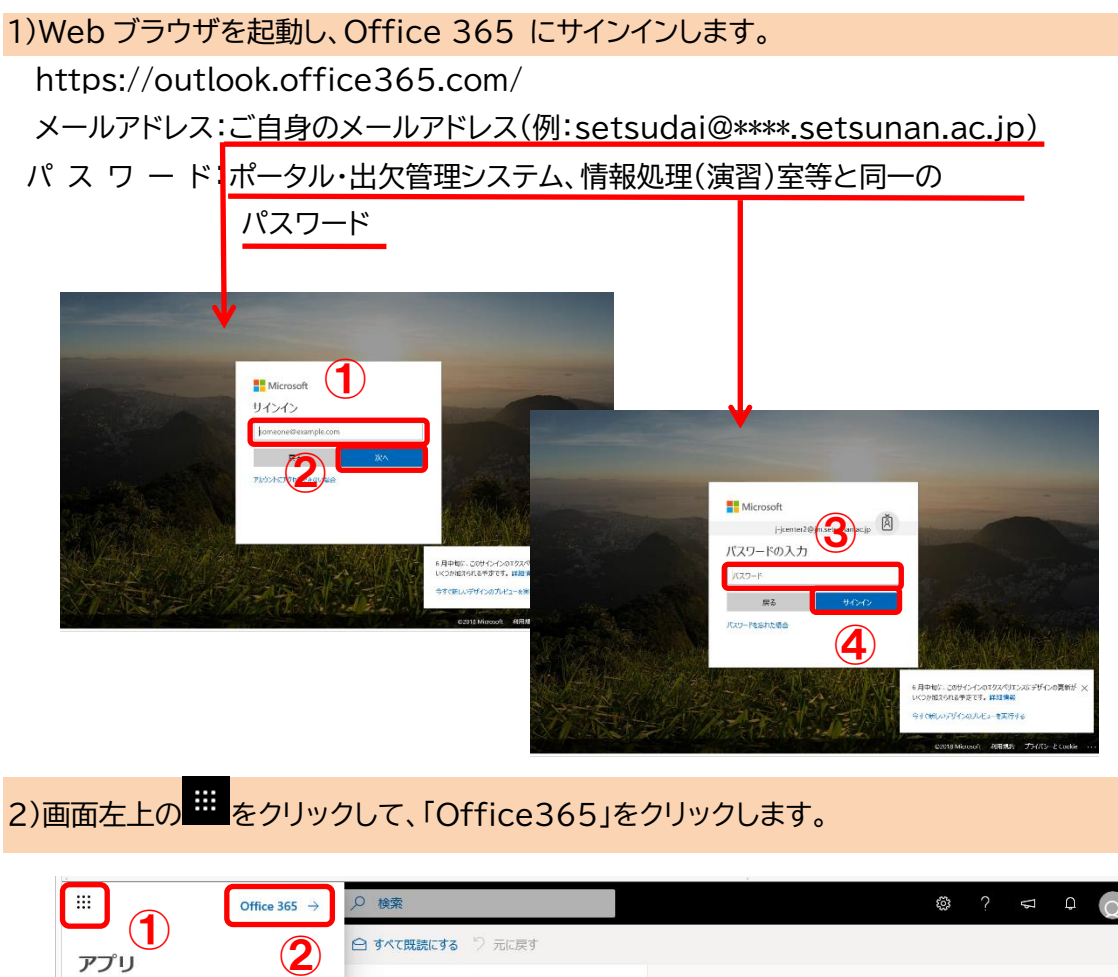

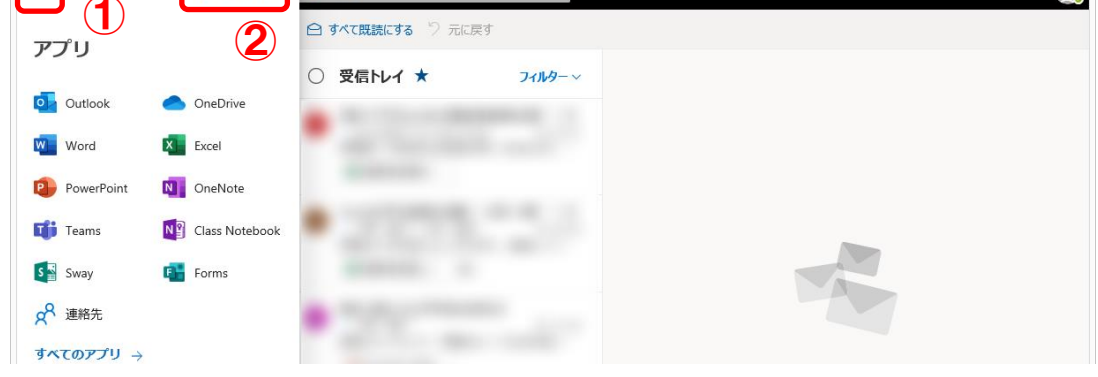

#### 3)「Office のインストール」をクリックして。「Office365 アプリ」をクリックします。

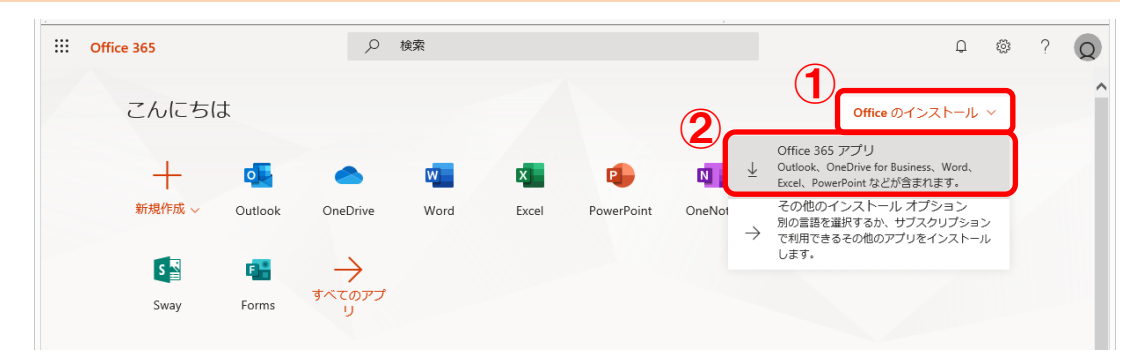

## 4)ダウンロードされたファイルをクリックします。(chrome の場合)

| III Office 365      | ▶ 後期                                                                                                    |                  | ₽ ⊚ ? | 8   |
|---------------------|----------------------------------------------------------------------------------------------------|------------------|-------|-----|
| ●  <br>⊕            | こんにち まだいくつか手順があります                                                                                                    | ■のインストール ~       |       |     |
| a<br>a              | ETTSD                                                                                                    |                  |       |     |
| •                   |                                                                                                    |                  |       |     |
| 6<br>6              |                                                                                                    |                  |       |     |
| el<br>e             | ● [実行]をクリックしま ● [はい]を選択 ● オンラインのままにす る<br>素面の下部にある Strup ファイルをク<br>リックします。 0 (はい)をクリックして、インストールを<br>知道します。 0 (はい)を Strup ファイルをク<br>知道します。 0 (はい)を Strup ファイルをク<br>知道します。 0 (はい)を Strup ファイルをク<br>知道します。 0 (はい)を Strup ファイルをク<br>知道します。 0 (はい)を Strup ファイルをク<br>知道します。 0 (はい)を Strup ファイルをク<br>知道します。 0 (はい)を Strup ファイルをク<br>知道します。 0 (はい)を Strup ファイルをク<br>知道します。 0 (はい)を Strup ファイルをク<br>知道します。 0 (はい)を Strup ファイルをク<br>日本 5 (はい)を Strup ファイルをク<br>日本 5 (はい)を Strup Strup | ₹ <i>₽⊎プロ</i> −۴ |       |     |
|                     | janteröğin attavanacıp 79424<br>D × 81                                                                                                    | sent this        |       |     |
|                     |                                                                                                    | and this         |       |     |
| OfficeSetup (1).exe | □> 《人ホームページの建設について(近付)                                                                                                    | ent this         | オハマを  | ₹ × |

### 5)「実行」をクリックします。

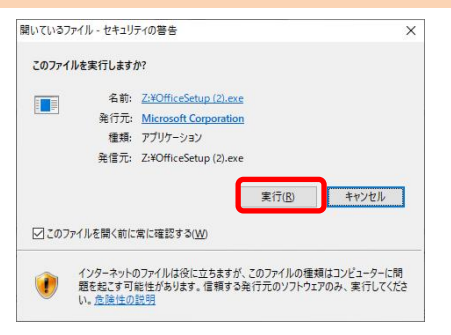

## 6)画面の指示に従いインストールを進めます。

| <b>① Office</b><br>準備をしています                               | <ul> <li>Office ×</li> <li></li></ul> |
|-----------------------------------------------------------|---------------------------------------|
| Coffice<br>のイロートントールとれました。<br>にメート」、下向会知の際にクリッルます。<br>では、 | Office をインストールしています<br>すぐに完了します。      |

# 

## 8)メールアドレスとパスワードでサインインします。

| ×                                                                                                    | ×                                                                           |
|----------------------------------------------------------------------------------------------------|-----------------------------------------------------------------------------|
| ×<br>Microsoft<br>Office ライセンス認証<br>Setunan.acjg<br>X<br>プログクト ギーを代わりに入力する<br>アカウントがない場合 アカウントを作っていた。<br>ズ | ×<br>Microsoft<br>setunanacjp<br>3./ズスワードの入力<br>/CCワードを図入力<br>/CCワードを図とれません |
| ©2022 Microsoft プライバシーに関する声明                                                                               | 利用规约 プライバシーと Cooke                                                          |

#### 1)Web ブラウザを起動し、Office 365 にサインインします。

→本マニュアルの1ページを参照してください。

2)画面左上の # をクリックして、「Office365」をクリックします。

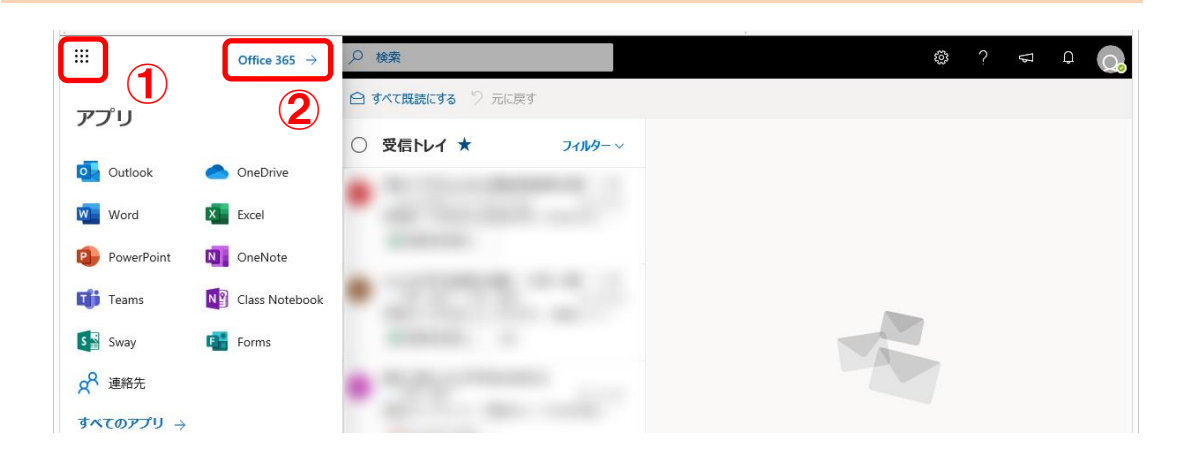

## 3)「Office のインストール」をクリックして、「その他のインストールオプション」をク リックします。

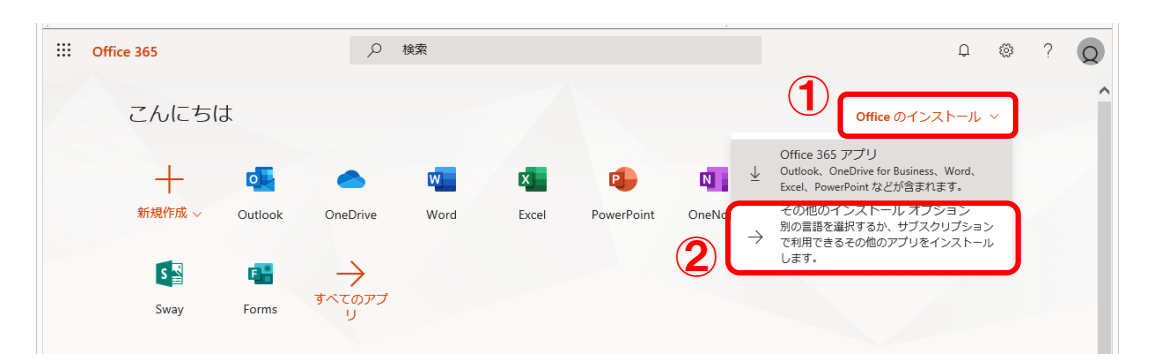

4)「アプリとデバイス」→デバイスの横の矢印をクリックします アプリとデバイス マイアカウント Office 🚺 🗐 🖉 🔮 🚺 🚺 𝔤 個人情報 言語 ① 日本語 (日本) バージョン 64 ビッ❤ 🗔 サブスクリプション ~ Q セキュリティとプライバ シー (2) デバイス  $(\mathbf{1})$ サインアウト: OFFICE ① 合 アプリの権限 DESKTOP-57I0IT3 サインアウト Microsoft Windows 10 Pro  $\overline{\uparrow}$ アプリとデバイス />
/>
/>
ッールおよびアドイン . スマートフォンまたはタブレットに Office をイ ンストール iOS | Android | Windows

Microsoft 365 Apps for Student をインストールした端末一覧が表示されます。 割り当てたライセンスを削除する場合は、該当する端末の「サインアウト」をクリックします。イ ンストール可能な台数は、最大で 5 台の PC または Mac、5 台のタブレット、および 5 台のスマートフォンです。 インストールに関するご質問は、マイクロソフトまでお願いいたします。

Office のダウンロードや PC へのインストールなど利用開始手順のサポートについて

日本マイクロソフト サポート窓口
 URL:https://aka.ms/online
 受付時間:平日 9:00~18:00 土日 10:00~18:00
 (祝日、弊社指定休業日を除く)

(注意)

本マニュアルは2022年2月に作成したものです。 Microsoft社の仕様変更により、画面が変更になる場合があります。